## Mappen maken om opnames te ordenen

We gaan uit van deze situatie:

Je ziet rechts een aantal opnames en links zie je in een aantal mappen. We hebben nu de map 2010\_03 geselecteerd en we zien daarom 21 opnames. Hoe hebben we die mappen gemaakt en hoe krijg je daar de opnames in? Dat laten we hier zien!

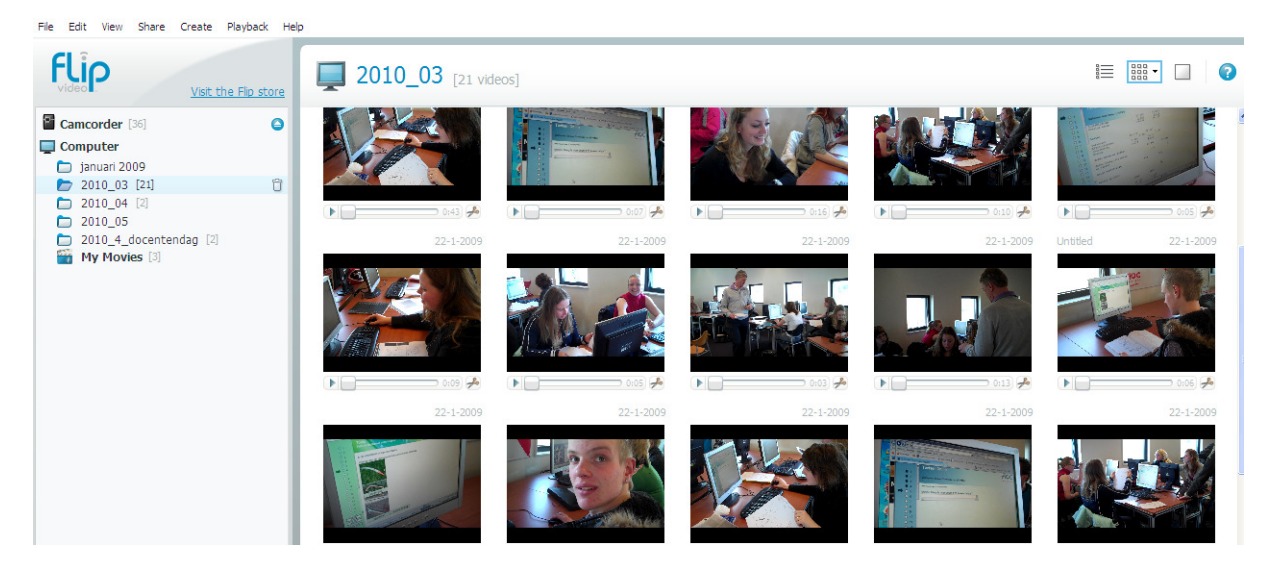

Klik bij het menu op 'File' en kies voor 'New Folder'

| 🗭 FlipShare |      |      |       |        |          |      |
|-------------|------|------|-------|--------|----------|------|
| File        | Edit | View | Share | Create | Playback | Help |

## Je hebt nu een nieuwe folder op je PC:

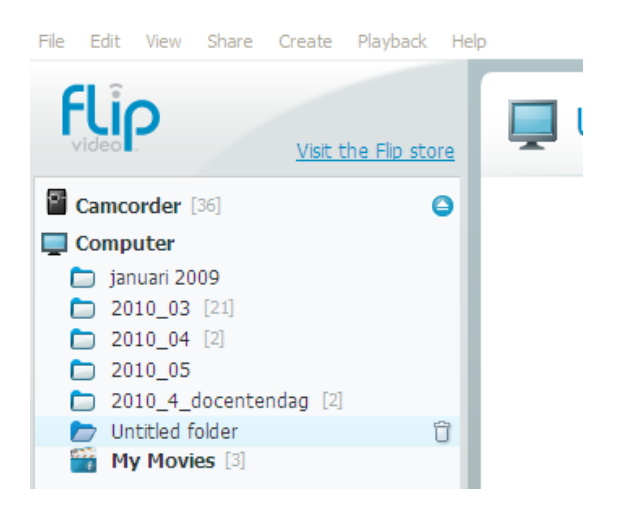

Daar kunnen we nu opnames is schuiven.

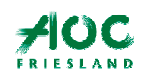

Servicebureau ICT leren

Eerst geven we de map een naam. Klik met de re muisknop op de map en kies voor 'Rename' Geef de map een naam:

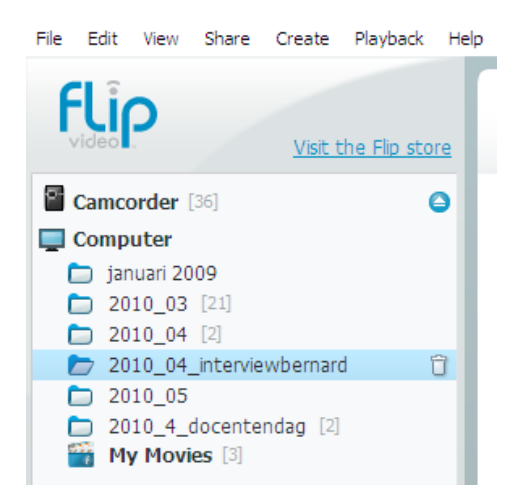

Wij hebben de map '2010\_04\_interviewbernard genoemd. De opnames van dit interview moeten nu in deze map worden gesleept. Klik daarna op de nieuwe map en je ziet dit:

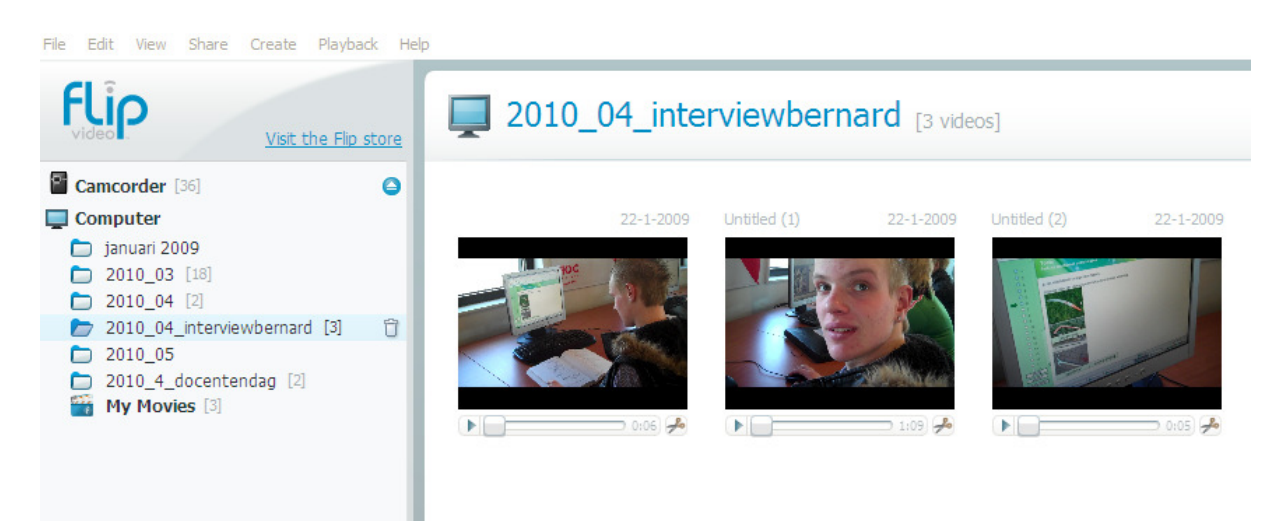

Alle opnames van Bernard staan nu in de nieuwe map!

Opnames 'saven' uit je camera.

Als je opnames uit je camera wilt bewaren op de PC moet je eerst een map aanmaken voor de nieuwe opnames, net zo als hier boven is beschreven. Op de volgende pagina zie je dat er een opname uit de camera naar een nieuw aangemaakte map (docentdag) wordt gesleept.

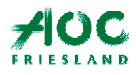

## Handleiding Flipcam

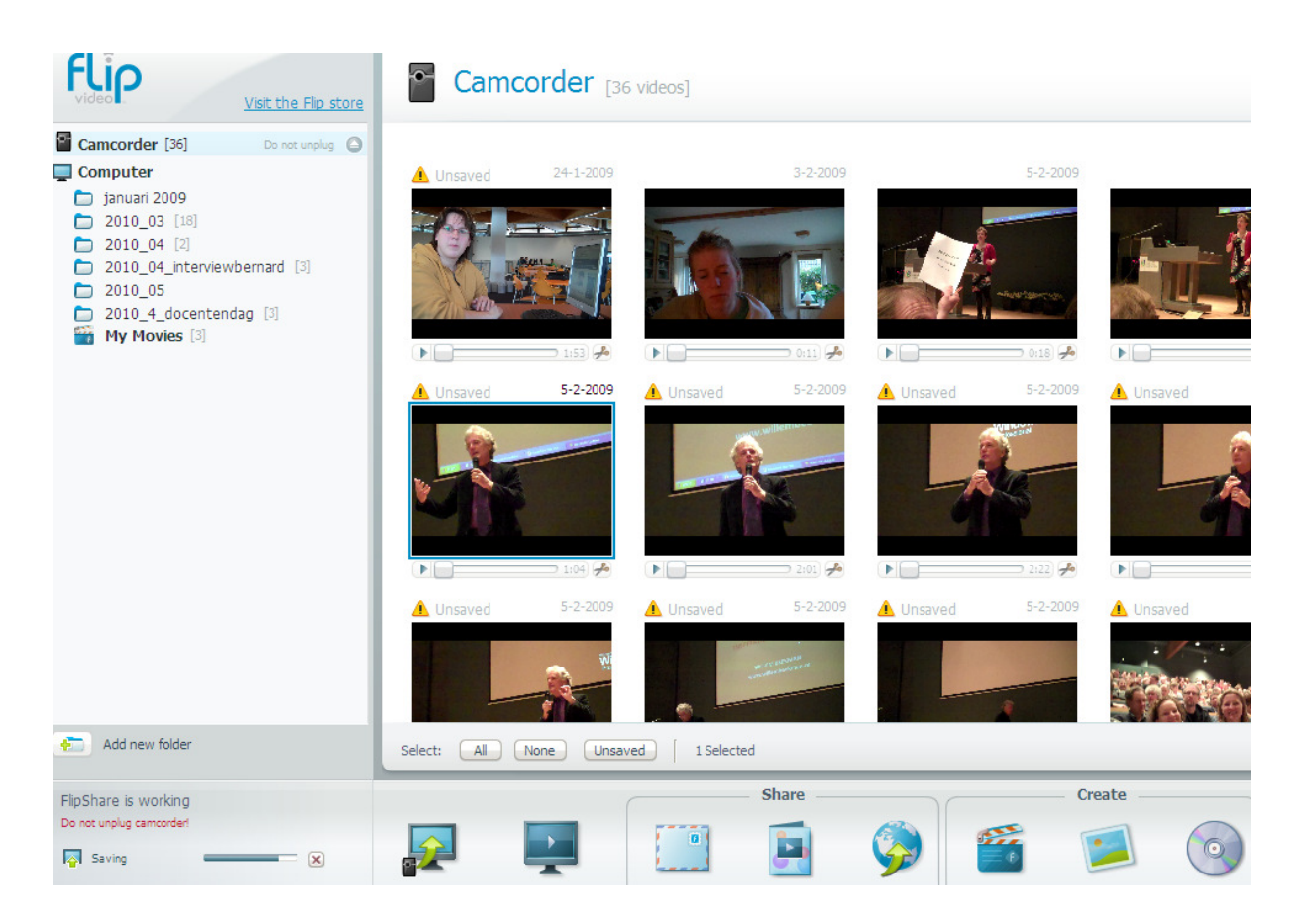

Links onderin zie je dat de opname binnenkomt.

Zodra de opname in de map zit verdwijnt het gele 'unsaved' icoontje boven de opname. Je opname is namelijk veilig op je PC!

Op deze manier hou je overzicht van al je opnames en kan je daarna makkelijker monteren!

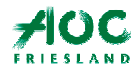